#### Käyntikohteen lisääminen Outdooractiveen

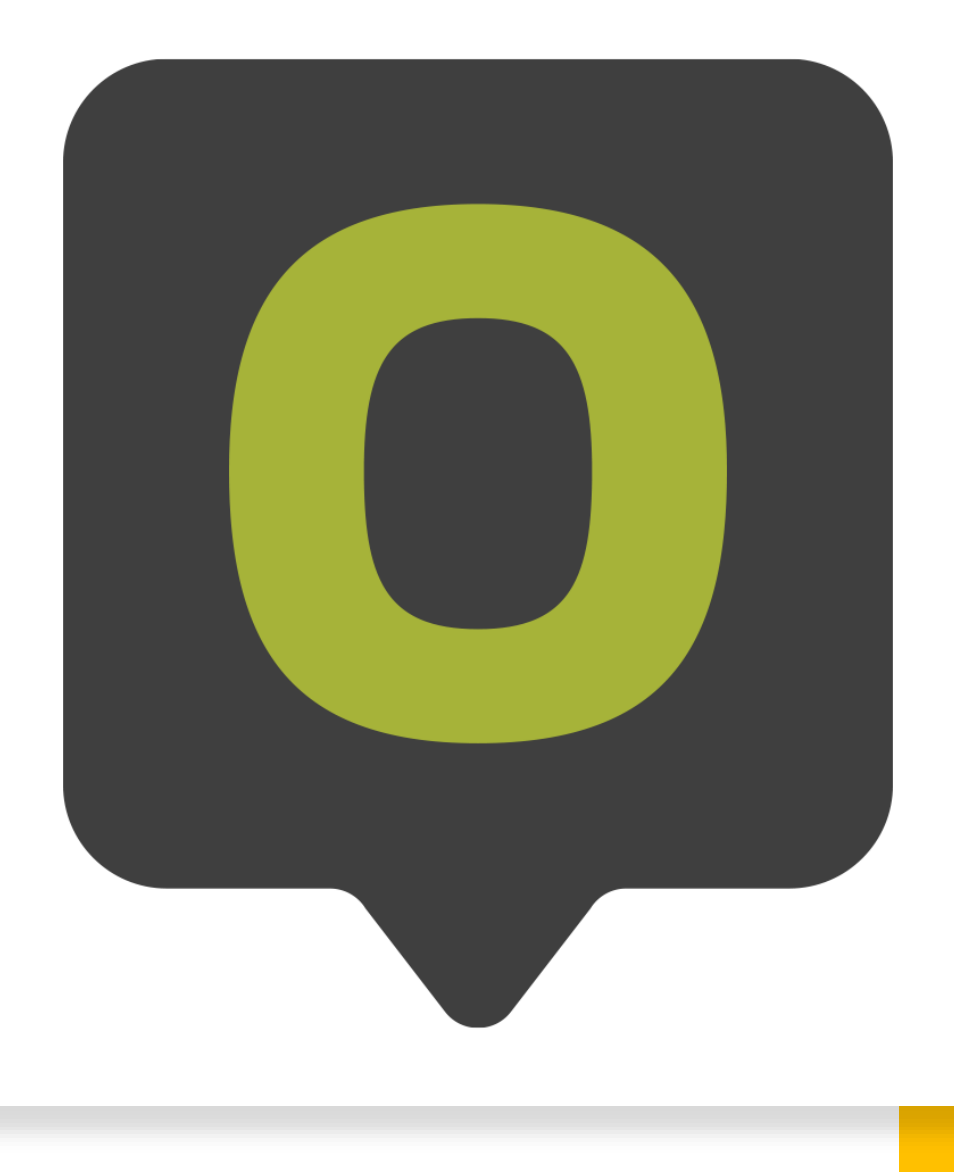

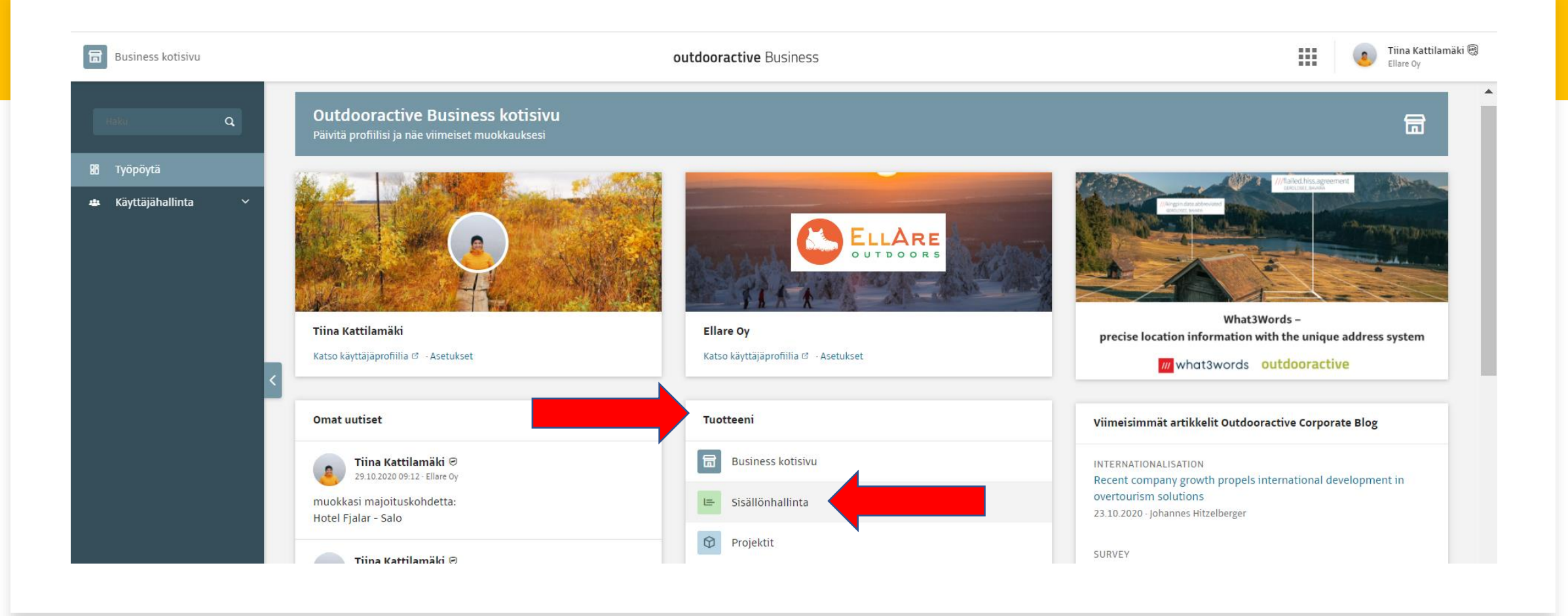

- Aktivoi sähköpostiisi lähetetyt Outdooractive-tunnukset
- Mene osoitteeseen <u>https://business.outdooractive.com/fi/</u> ja kirjaudu sisään
- Valitse etusivulta "Tuotteeni" –kohdasta "Sisällönhallinta"

E Sisällönhallinta

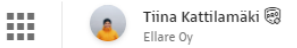

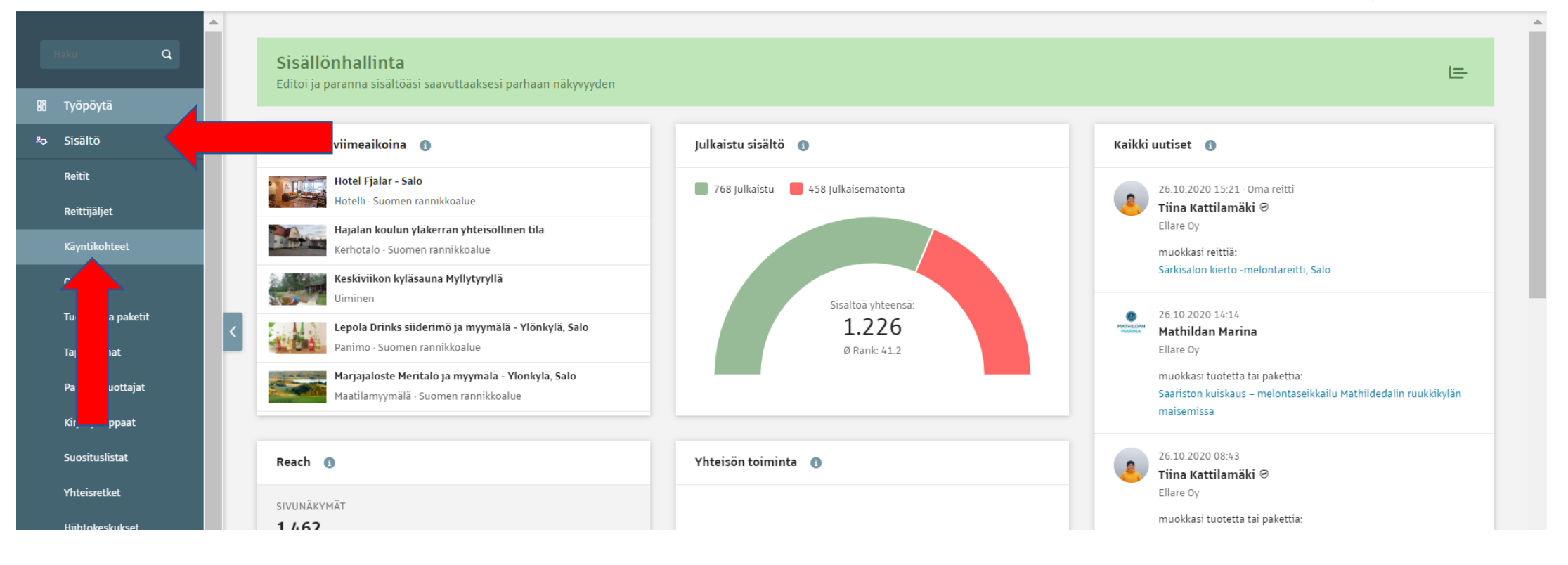

Vasemmalle avautuvasta valikosta valitaan "Sisältö" ja sen alta "Käyntikohteet"

#### Käyntikohteet Valitse "Uusi käyntikohde" Uusi käyntikohde Tarkenna hakua Käyntikohteet 1-15 / 722 123>>> ≡ LISTA <sup>III</sup> KARTTA Tekija V HOTELLI - SUOMEN RANNIKKOALUE B Hotel Fjalar - Salo Kohdetyyppi Marsh Marsh alk. 96,00 € Kaikki käyntikohteet ~ Yksityinen, kodikas ja viihtyisä Hotel Fjalar sijaitsee rauhallisessa, luonnonläheisessä ympäristössä, kävelymatkan päässä Salon keskustasta.... Valitse kategoria V Näytä vain käyntikohteet läh. Hotel Fjalar, Ellare Oy 🧔 54416509 Päivitetty 29.10.2020 Tiina Kattilamäki Rank 85 Haku .... Avainsana, alue Q 1 KERHOTALO - SUOMEN RANNIKKOALUE Työvaihe Hajalan koulun yläkerran yhteisöllinen tila Yhteisöllisessä tilassa kylän toimijat: yhdistykset tai muut porukat voivat kokoontua ja ✓ Uusi sailyttaa ... Ei vielä valmis ✓ Valmis Hylätty läh. Piia-Riina Ihander, Ellare Oy 🥥 Hyväksytty ID 54457784 Päivitetty 28.10.2020 Piia-Riina Ihander Rank 50 ... Suodata

## Kuvausvälilehti

- Valitse käyntikohteesi kohdetyyppi, esim. kahvila, ravintola, hotelli jne.
- Nimeä kohteesi
- Kirjoita kohteen tiivistelmäteksti
- Kirjoita kohteen kuvaus

#### Annettujen merkkimäärien noudattaminen on tärkeää!

#### ▷ KÄYNTIKOHTEET Ei nimeä

| Kohdetyyppi                          |           |  |  |
|--------------------------------------|-----------|--|--|
| Elinkeinoalue                        | · · · · · |  |  |
| Nimi (50 – max. 65 merkkiä)          |           |  |  |
|                                      |           |  |  |
| Merkkejä käytetty: 0                 |           |  |  |
| Tiivistelmä (150 – max. 180 merkkiä) |           |  |  |
| ★  B \= \= \@                        |           |  |  |
| Merkkejä käytetty: 0                 |           |  |  |
| Kuvaus (850 – max. 1 000 merkkiä)    |           |  |  |
|                                      |           |  |  |
|                                      |           |  |  |
|                                      |           |  |  |
|                                      |           |  |  |
|                                      |           |  |  |
|                                      |           |  |  |

Merkkejä käytetty: 0

| ıdetyyppi                                                                                                    |            |
|----------------------------------------------------------------------------------------------------|------------|
| Kahvila 🗸                                                                                                    |            |
| Käyntikohde                                                                                                    |            |
| ni (50 – max. 65 merkkiä)                                                                                                    |            |
| (askisten Kalarannan vanha savustamo & kesäkahvila                                                                                                    | ሏ          |
| kkejä käytetty: 50                                                                                                    |            |
| istelmä (150 – max. 180 merkkiä)                                                                                                    |            |
| $\Rightarrow  \mathbf{B}  \coloneqq \equiv \equiv  \mathscr{P} $                                                                                                    | 첲          |
|                                                                                                    |            |
| 'kkejä käytetty: 167                                                                                                    |            |
| 'kkejā käytetty: 167<br>aus (850 – max. 1 000 merkkiä)                                                                                                    |            |
| rkkejä käytetty: 167<br>raus (850 – max. 1 000 merkkiä)<br>→ B = = = →                                                                                                    | <b>*</b> A |
| rkkejä käytetty: 167<br>raus (850 – max. 1 000 merkkiä)<br>B       B         askisten vanha kalasatama ja sen rannalla notkuvat kalavajat tuoksuu mereltä. Kalastus on kuulunut kaupungin asukkaiden elämään aina. Vanha kalaranta<br>slastusmuseoineen kertoo menneiden sukupolvien arjesta ja työstä. Kävely kalarannassa, vierailu kalastusmuseoon, istuskelu Kalarannan vanhan Savustamon<br>ahvilassa ja ihastut ikiajoiksi Kaskisiin.                                                                                                    | <b>*</b> A |
| rkkejä käytetty: 167<br>raus (850 – max. 1 000 merkkiä)<br>P B E E C A A A A A A A A A A A A A A A A A                                                                                                    | Å          |
| rkkejä käytetty: 167<br>raus (850 – max. 1 000 merkkiä)<br>$\overrightarrow{P}$ $\overrightarrow{B}$ $\overrightarrow{\equiv}$ $\overrightarrow{C}$<br>askisten vanha kalasatama ja sen rannalla notkuvat kalavajat tuoksuu mereltä. Kalastus on kuulunut kaupungin asukkaiden elämään aina. Vanha kalaranta<br>alastusmuseoineen kertoo menneiden sukupolvien arjesta ja työstä. Kävely kalarannassa, vierailu kalastusmuseoon, istuskelu Kalarannan vanhan Savustamon<br>ahvilassa ja ihastut ikiajoiksi Kaskisiin.<br>ahvilassa voit nauttia herkullisen lohikeiton tai kahvit suolaisten kalaleivonnnaisten kera. Savustamon myymälästä voit ostaa kotiin vietäväksi savustettua kalaa mm.<br>hta, siikaa, nieriää, katkarapuja, kalapiirakoita (myös gluteenittomia), lohipihvejä, lohiviettelystä. Kahvilan ovat auki kesäviikonloppuisin ja talvella joka toinen<br>ikonloppu.<br>lauksesta ovet aukeavat ryhmille myös muulloin. | *          |

Nämä neljä kohtaa ovat käyntikohteesi kannalta oleellisimmat ja tärkeimmät tiedot! Kirjoita huolella, noudata annettuja merkkimääriä.

#### Esimerkki

/oit lisätä linkkejä haluamiisi kohtiin 🕜 painikkeesta.

Linkki lisätään maalaamalla haluttu sana, painamalla linkin kuvaketta ja lisäämällä haluttu osoite url-kenttään.

| <ul> <li>Valitse käyn</li> </ul> | itikohteesi kan              | nalta ole             | elliset tägit | Yleistä                                                                                                    |      |
|----------------------------------|------------------------------|-----------------------|---------------|----------------------------------------------------------------------------------------------------|------|
| • Lisää käynti                   | kohteen yhtey                | stiedot               |               | <ul> <li>Perheystävällinen</li> <li>Huonon sään vinkki</li> <li>Sähköpyörän latauspiste</li> <li>Accueil Vélo (Ranska)</li> </ul> |      |
| • Paina oikean                   | Osoite ja osoitenumero       |                       |               |                                                                                                    |      |
|                                  | Satamakatu 34                |                       |               |                                                                                                    |      |
| ylakulman                        | Postinumero                  |                       | Kaupunki      |                                                                                                    |      |
| "Tallenna" –                     | 64260                        |                       | Kaskinen      |                                                                                                    |      |
| painiketta.                      | Osavaltio                    |                       |               |                                                                                                    |      |
| •                                | Puhelin                      |                       |               |                                                                                                    |      |
|                                  | +358456195153                |                       |               |                                                                                                    |      |
|                                  | Faksı                        |                       |               |                                                                                                    |      |
|                                  | Sähköposti:                  |                       |               |                                                                                                    |      |
|                                  | Verkkosivut:                 |                       |               |                                                                                                    |      |
|                                  | https://www.facebook.com/van | nhasavustamokaskinen/ |               |                                                                                                    | ፟፟፟፟ |

# Esimerkkejä käyntikohteista

- Kaskisten kalarannan vanha savustamo ja kesäkahvila
- <u>Ruokolahden kotiseutumuseo</u>
- Kahvila & ravintola ja hotelli Saima
- <u>Ravintola Niinipuu</u>
- <u>Ski-Inn Hotel RukaVillage, Rukan hiihtokeskus,</u> <u>Kuusamo</u>
- Hotelli lisalmen Seurahuone

## Välilehdet

 Tallentamisen jälkeen sivuston yläreunaan avautuu uusia välilehtiä. Välilehdet vaihtelevat hieman käyntikohdetyypin mukaan. Tärkeimmät tässä vaiheessa ovat kuvaus, saapuminen, sijainti ja media –välilehdet. Majoituskohteille tämän lisäksi tärkeä on Muut tiedot –välilehti, johon kannattaa syöttää majoituskohteen tiedot mahdollisimman tarkasti.

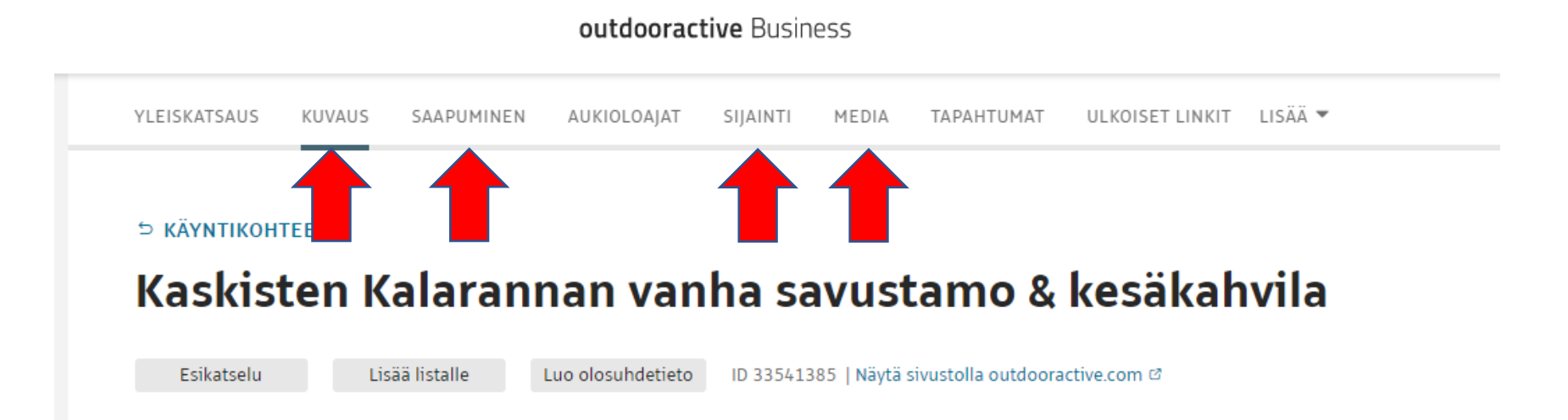

#### Saapuminen -välilehti

- Kerro mahdollisimman tarkasti miten vierailija voi saapua käyntikohteeseesi.
- Lisää linkkejä esimerkiksi VR:n sivuille ja paikallisliikenteen sivuille, kuten esimerkissä.
- Voit merkitä oman osoitteesi esimerkiksi Google Maps-karttaan ja linkittää sen "Saapuminen" –kohtaan.
- Paina "Tallenna".

| Salon keskustaan pääsee mukavasti ja nopeasti junalla ja linja-autolla Turusta ja Helsingistä. Reilu tunti Helsingistä ja puoli tuntia Turusta. Salon sisällä liikut kätevästi<br>Paikku paikallisliikenteen bussilla.<br>.ähin linja-autopysäkkimme on nimeltään Saloran-pysäkki, josta kävelee hotellille noin 5 minuuttia.<br><u>una-aikataulut</u><br>. <u>inja-autoaikataulut</u><br>                                                                                                    |
|----------------------------------------------------------------------------------------------------|
| iähin linja-autopysäkkimme on nimeltään Saloran-pysäkki, josta kävelee hotellille noin 5 minuuttia.<br><u>una-aikataulut</u><br><u>inja-autoaikataulut</u><br><u>ialon joukkoliikenne Paikku</u><br>apuminen<br>■ B IIII III Ø<br>Sijaitsemme Salon keskustasta noin 1,5km päässä, Paukkulan omakotialueella Rinteentiellä.                                                                                                    |
| una-aikataulut<br>.inja-autoaikataulut<br>Salon joukkoliikenne Paikku<br>apuminen<br>→ B I I I Ø<br>Sijaitsemme Salon keskustasta noin 1,5km päässä, Paukkulan omakotialueella Rinteentiellä.                                                                                                    |
| apuminen<br>ajuminen<br>ajumi |
| apuminen<br>apuminen<br>b → B H = H →<br>Sijaitsemme Salon keskustasta noin 1,5km päässä, Paukkulan omakotialueella Rinteentiellä.                                                                                                    |
| apuminen<br>→ BIEIE<br>Sijaitsemme Salon keskustasta noin 1,5km päässä, Paukkulan omakotialueella Rinteentiellä.                                                                                                    |
| apuminen<br>→ B H = H = P<br>Sijaitsemme Salon keskustasta noin 1,5km päässä, Paukkulan omakotialueella Rinteentiellä.                                                                                                    |
| apuminen<br>→ B I III 0<br>Sijaitsemme Salon keskustasta noin 1,5km päässä, Paukkulan omakotialueella Rinteentiellä.                                                                                                    |
| apuminen<br>→ B III Ø<br>Sijaitsemme Salon keskustasta noin 1,5km päässä, Paukkulan omakotialueella Rinteentiellä.                                                                                                    |
| apuminen<br>→ → B H = H = P<br>Sijaitsemme Salon keskustasta noin 1,5km päässä, Paukkulan omakotialueella Rinteentiellä.                                                                                                    |
| ijaitsemme Salon keskustasta noin 1,5km päässä, Paukkulan omakotialueella Rinteentiellä.                                                                                                    |
| sijaitsemme Salon keskustasta noin 1,5km päässä, Paukkulan omakotialueella Rinteentiellä.                                                                                                    |
|                                                                                                    |
| Nam loydat perile:                                                                                                    |
| <u>Soogle Mapsin karttalinkki</u>                                                                                                    |
|                                                                                                    |
|                                                                                                    |
|                                                                                                    |
|                                                                                                    |

፟፟

첫

첫

Pysäköinti

Ioukkoliikenne

↑

Hotellin pääoven edustalla on ilmaisia parkkiruutuja. Lisää paikoitustilaa löytyy ajamalla hotellirakennuksen ohi, jonka jälkeen tulee hiekkapaikoitusalue, jonne voi myös pysäköidä ilmaiseksi.

# Sijainti-välilehti

- Sijainnin merkitseminen karttaan lisää kohteesi kartalle Outdooractivessa.
- Voit joko hakea osoitteen suoraan "Hae paikkaa tai osoitetta" –haun avulla tai merkitä käyntikohteesi sijainnin liikuttamalla hiirellä punaisen pisteen oikeaan kohtaan kartalla. Pisteeseen tartutaan hiiren vasemmalla painikkeella.
- Tälle välilehdelle ei tarvitse lisätä muita tietoja.

🖶 Kaskisten Kalarannan vanha savustamo & kesäkahvila <sub>Kahvila</sub>- Kaskinen

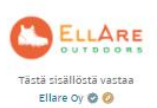

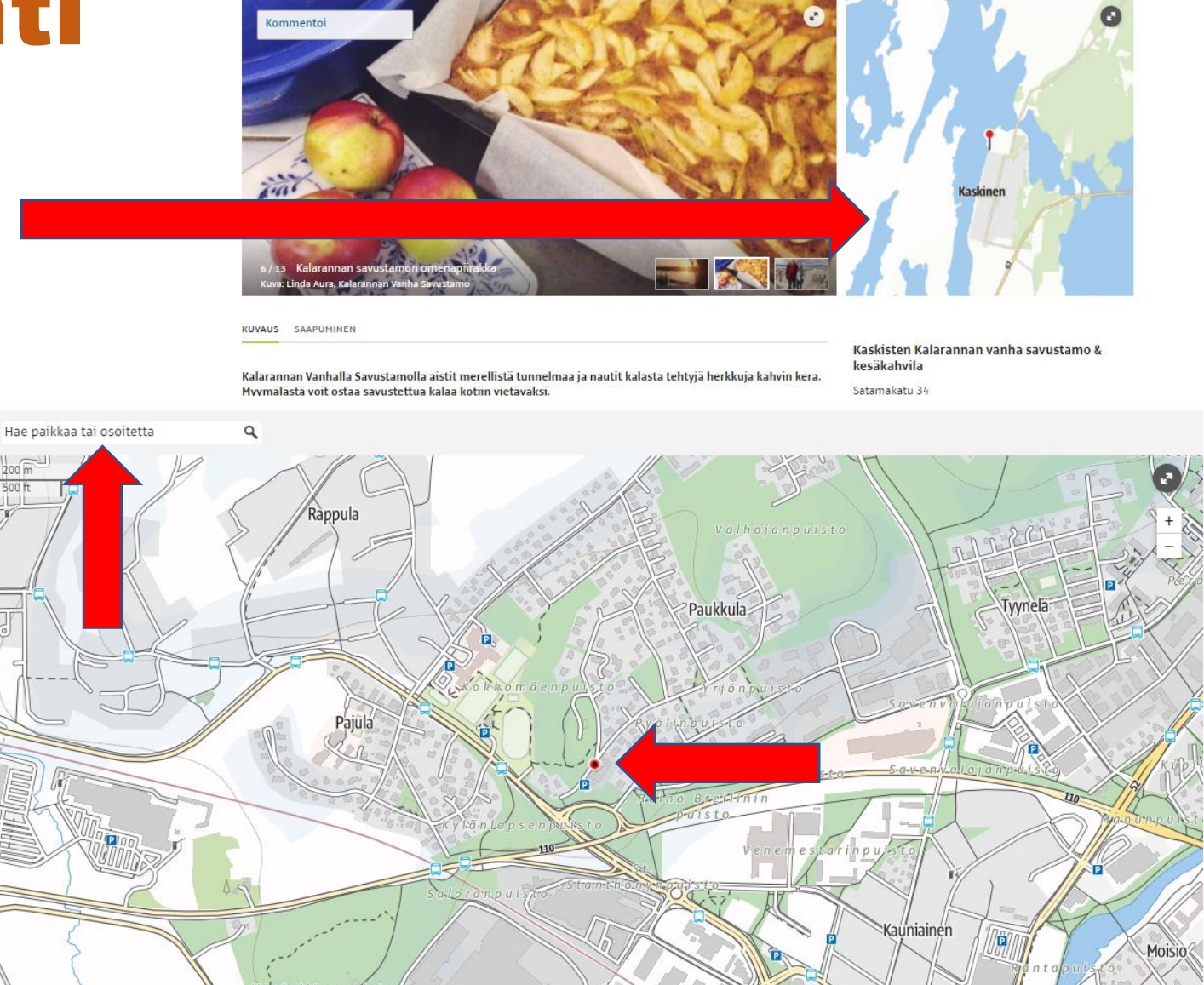

## Media -välilehti

• Täällä lisätään käyntikohteen kuvat sekä mahdolliset videot.

Luo olosuhdetieto

 Käytä vaakakuvia, pystykuvat rajautuvat esikatselussa vaakakuviksi eli osa kuvasta jää katselijalta näkemättä

Lataa PDF-tiedostoja

- Kuvan leveys vähintään 2500 pikseliä
- Videon voi ainoastaan lisätä Youtube-linkistä

Kuvan lisääminen:

Esikatselu

• Valitse "Lisää valokuvia tai videoita"

Lisää listalle

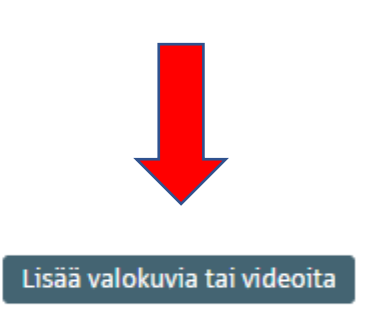

## Media -välilehti

Valitse "Lisää kuvia", jonka jälkeen voit joka vetää ja pudottaa kuvat suoraan kuvassa näkyvään ikkunaan tai painaa "Lisää kuvia" – painikettä ja tuoda kuvat koneeltasi tiedostosta.

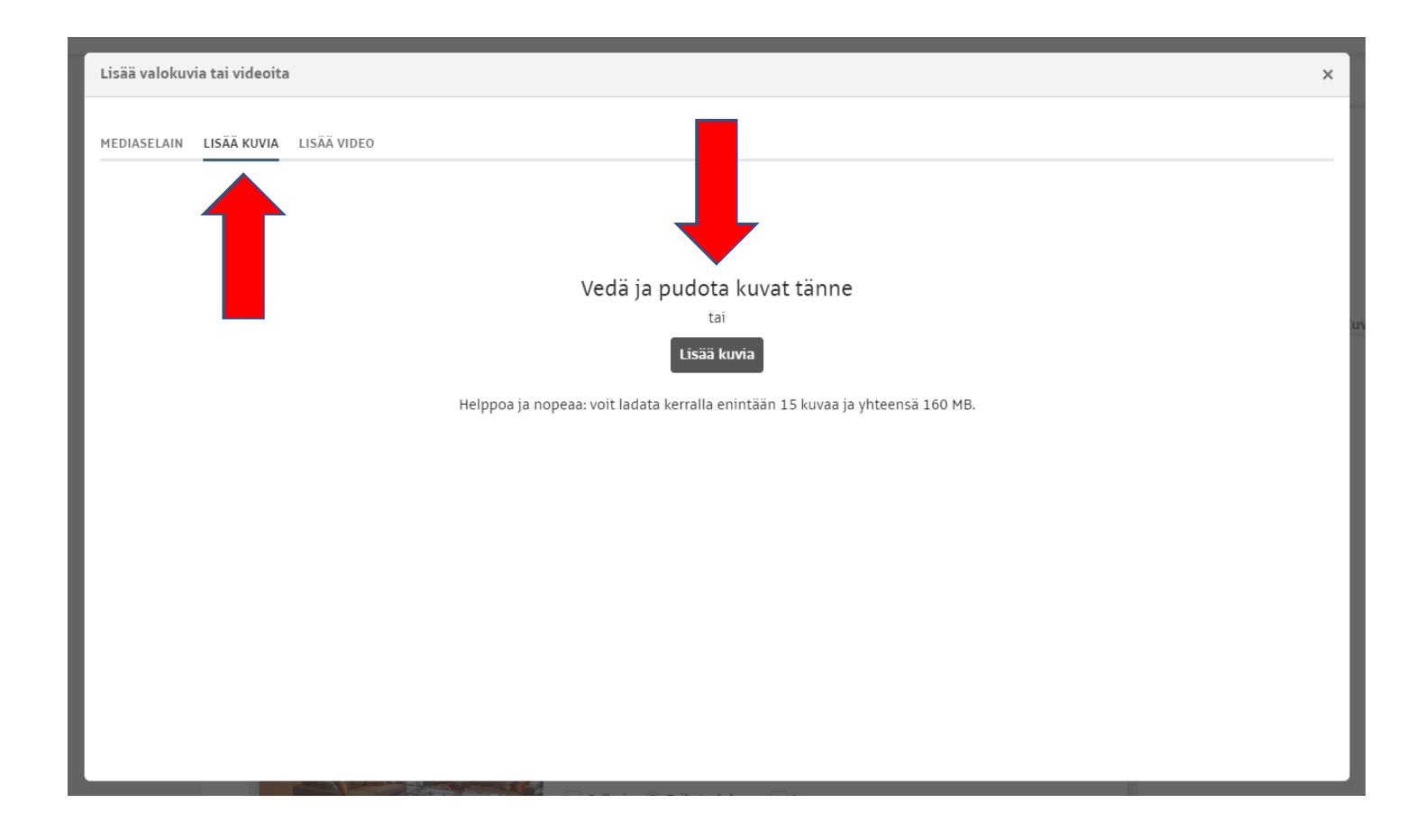

## Media-välilehti

- Kun olet valinnut haluamasi kuvan, kirjoita sille max. 80 merkin pituinen kuvaileva kuvateksti
- Paina sitten "Eikö tämä ole oma kuvas? Muokkaa" –kohtaa
- Lisää Kuvaaja vasemmalle, jos sellainen on tiedossa. Järjestelmä antaa oletuksena ikkunaan oman nimesi, mutta voit kirjoittaa sen päälle
- Valitse kuvan julkaisija. Tämä voi olla esimerkiksi oma yrityksesi, jos kuva on omasi. Jos kuva on vaikkapa Visit Finlandin kuvapankista, tällöin julkaisija on Visit Finland.
- Paina "Tallenna"
- Lisätäksesi useamman kuvan, toista samat vaiheet

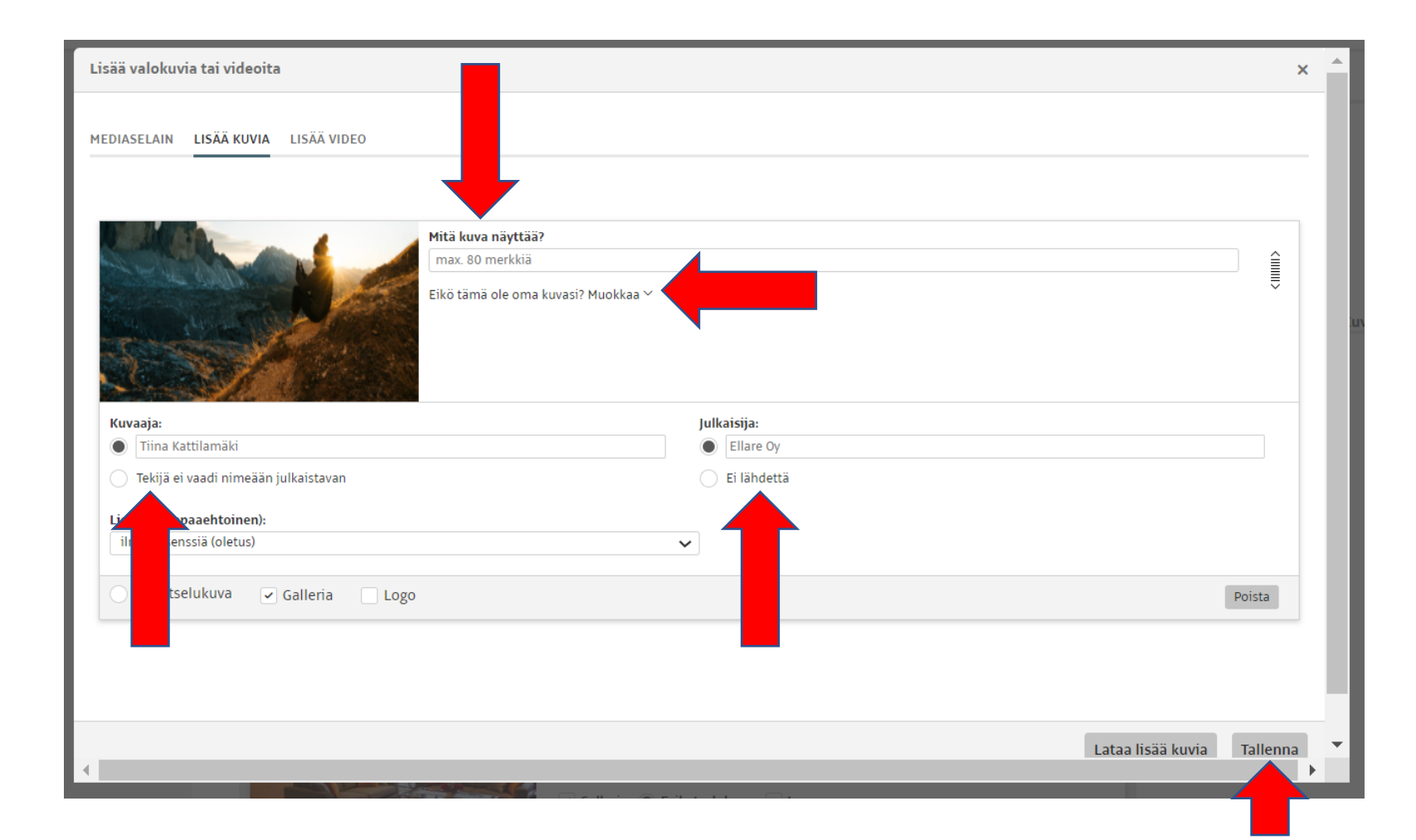

- Kuvan tietoja voi myöhemmin muokata valitsemalla halutun kuvan mediavälilehdellä olevasta kuvalistauksesta
- Kaikki valokuvat näkyvät käyttäjäpuolella automaattisesti kuvagalleriassa. Käyntikohteen kańsikuva tulee kuitenkin valita erikseen täppäämällä "Esikatselukuva" – kohta erikseen. Älä poista tästä kuvasta kuitenkaan "Galleria" -vaihtoehtoa.

#### Hotel Fjalar - Salo

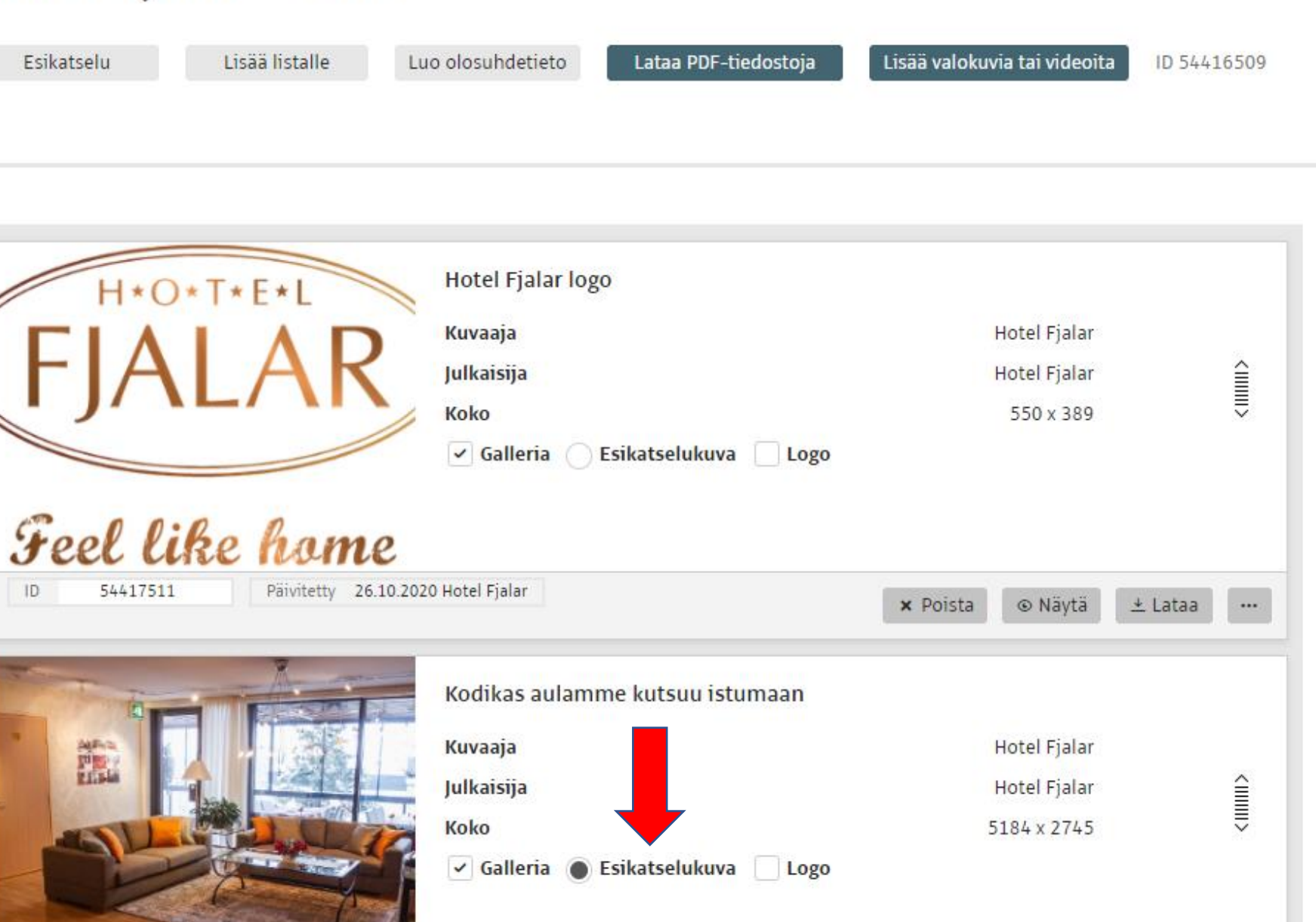

## Yleiskatsaus -välilehti

- Tältä välilehdeltä näet, millaisen ranking-luvun Outdooractive antaa tekemällesi käyntikohteelle. Mitä parempi ranking-luku, sitä paremmin sisältösi nousevat Outdooractivessa esille. Katso vinkit sisällöntuotantoon "Sisällön laadun parantaminen Outdooractivessa" dokumentista.
- Esimerkiksi 75/100 on jo hyvä luku.

YLEISKATSAUS KUVAUS MUUT TIEDOT SAAPUMINEN AUKIOLOAJAT SIJAINTI MEDIA REITIT TAPAHTUMAT ULKOISET LINKIT LISÄÄ 🔻

S KÄYNTIKOHTEET

#### Hotel Fjalar - Salo

#### ID 54416509

Yksityinen, kodikas ja viihtyisä Hotel Fjalar sijaitsee rauhallisessa, luonnonläheisessä ympäristössä, kävelymatkan päässä Salon keskustasta. Lämpimästi tervetuloa!

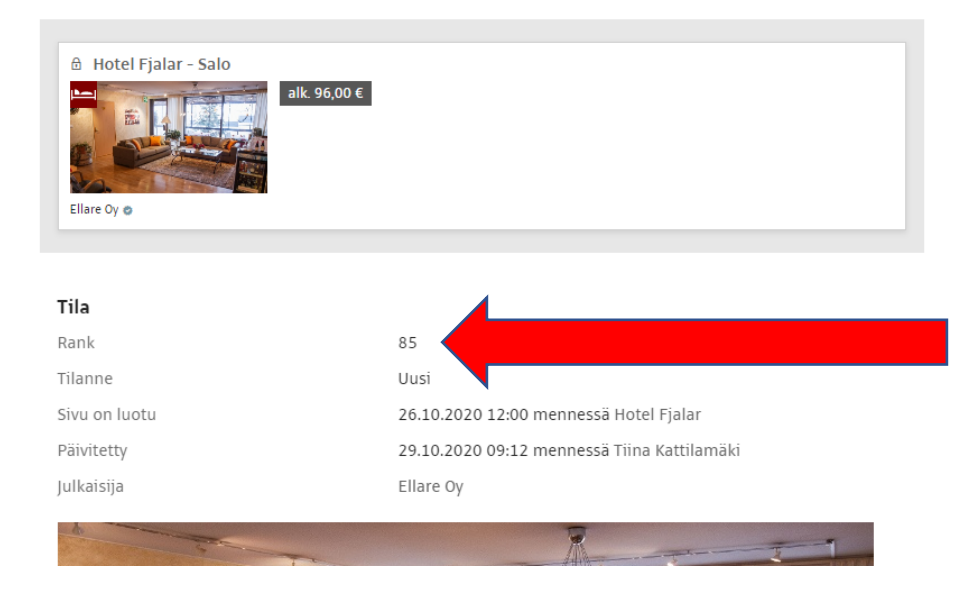

### Vinkit

- Voitte kaikki käyttää saman tyylistä tekstiä "Saapuminen"-kohdassa:
  - Esim. Salon keskustaan pääsee junalla Turusta ja Helsingistä. Keskustasta Teijolle voi kulkea Paikulla, joka liikennöi arkipäivisin noin kerran tunnissa Salo-Teijo-Salo välillä. Salon keskustassa juna- ja linja-auto-asemat sijaitsevat noin 500 m etäisyydellä toisistaan. Juna-aikataulut löydät <u>täältä</u>. Salon joukkoliikenne Paikun aikataulut löydät <u>täältä</u>
- Lisää käyntikohteeseen yrityksen nimen lisäksi myös esimerkiksi kylä ja kaupunki → esim. Matildan Marina, Mathildedal, Salo. Tässä järjestyksessä
- Valitse käyntikohteen esikatselukuvaksi käyntikohdetta parhaiten kuvaava ja huomiota herättävä kuva
- Aukioloaikoja ei kannata laittaa erikseen "Aukioloajat" –välilehdelle vaan laittakaa mieluummin suora linkki omille kotisivuillenne, jossa ajankohtaiset aukioloajat. Outdooractivessa on vaara, että jää täällä päivittämättä.
- Pääset esikatselemaan käyntikohteesi "Kuvaus"-välilehden Esikatselu-painikkeesta.

KÄY MERKITSEMÄSSÄ JULKAISUVALMIS KÄYNTIKOHDE SÄHKÖPOSTISSA LINKITETTYYN EXCEL-TAULUKKOON!

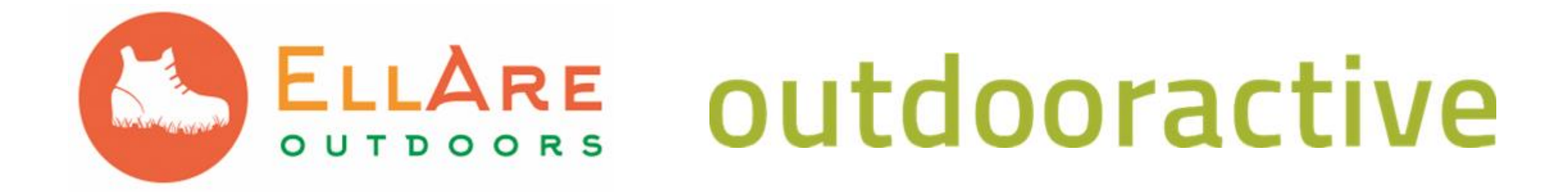

#### Tiina Kattilamäki

tiina.kattilamaki@ellare.fi

041 3179295